# BUKU PANDUAN NEPSITE VEMANASISWAAN

## WEBSITE KEMAHASISWAAN

## Politeknik Bintan Cakrawala

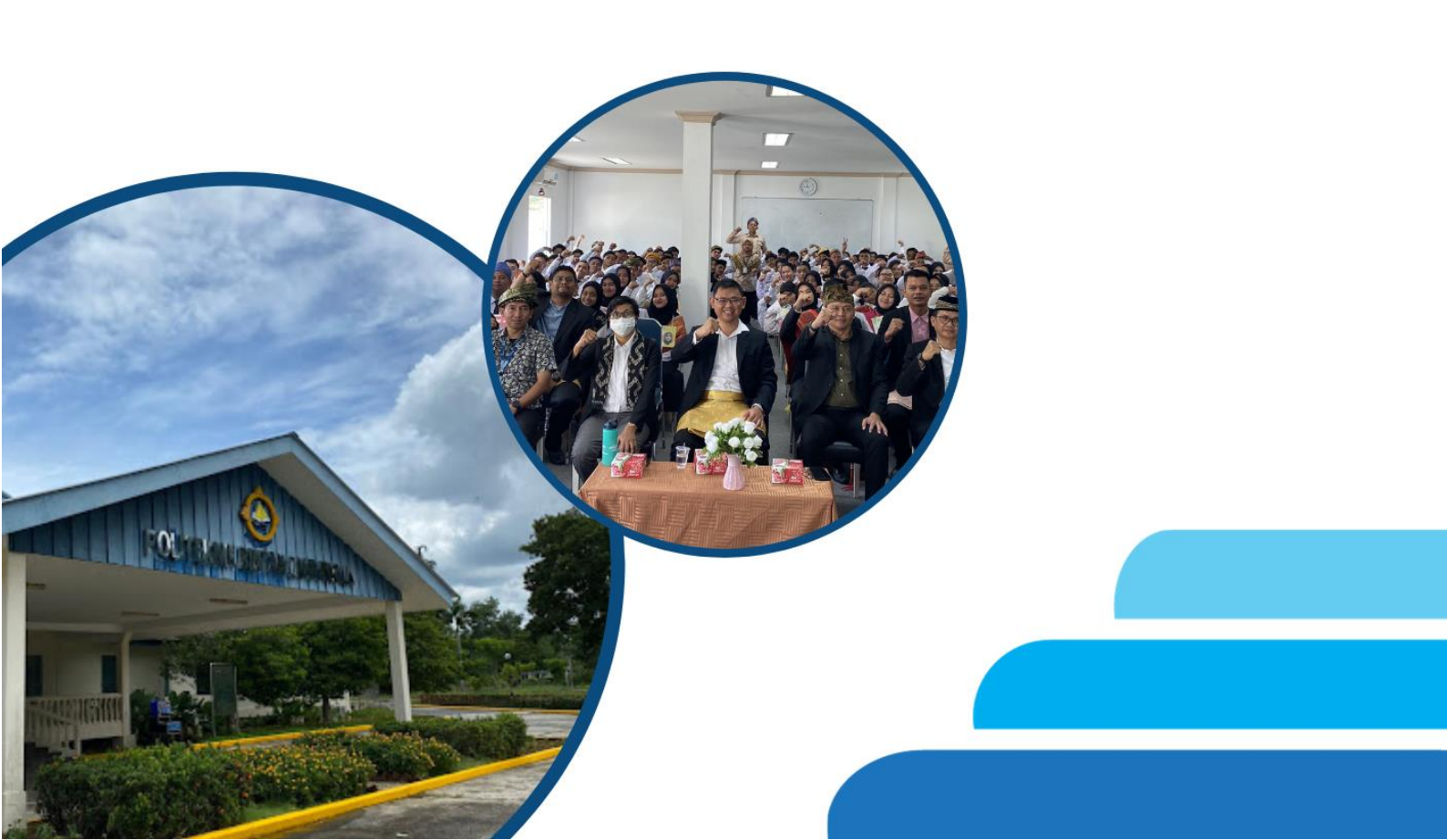

## **Flowchart Login**

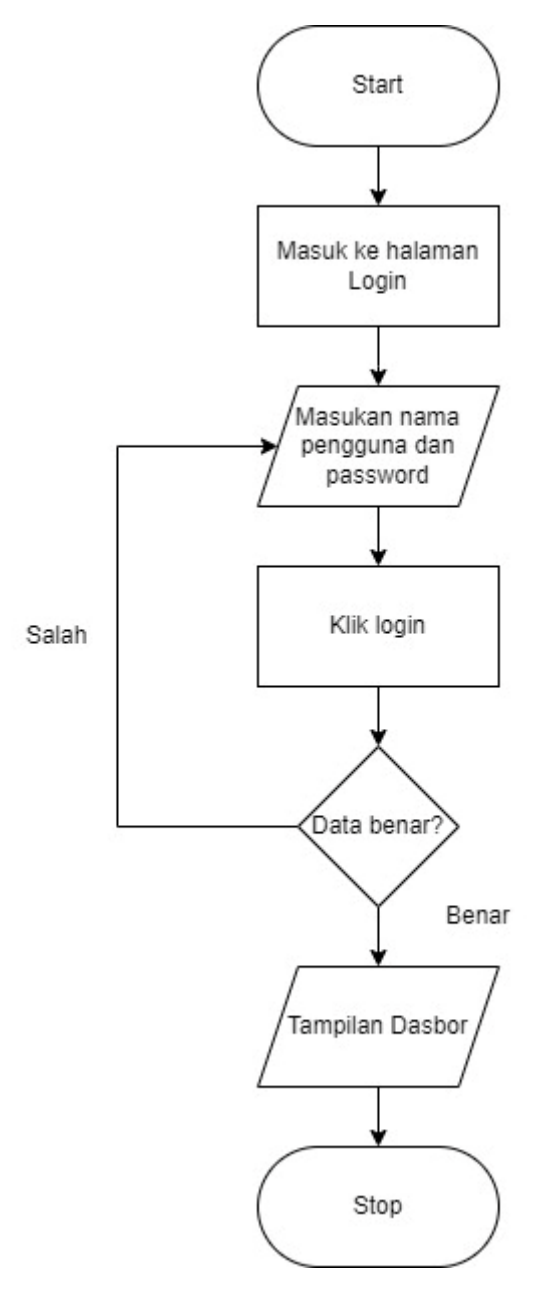

## **Flowchart Pos Konten**

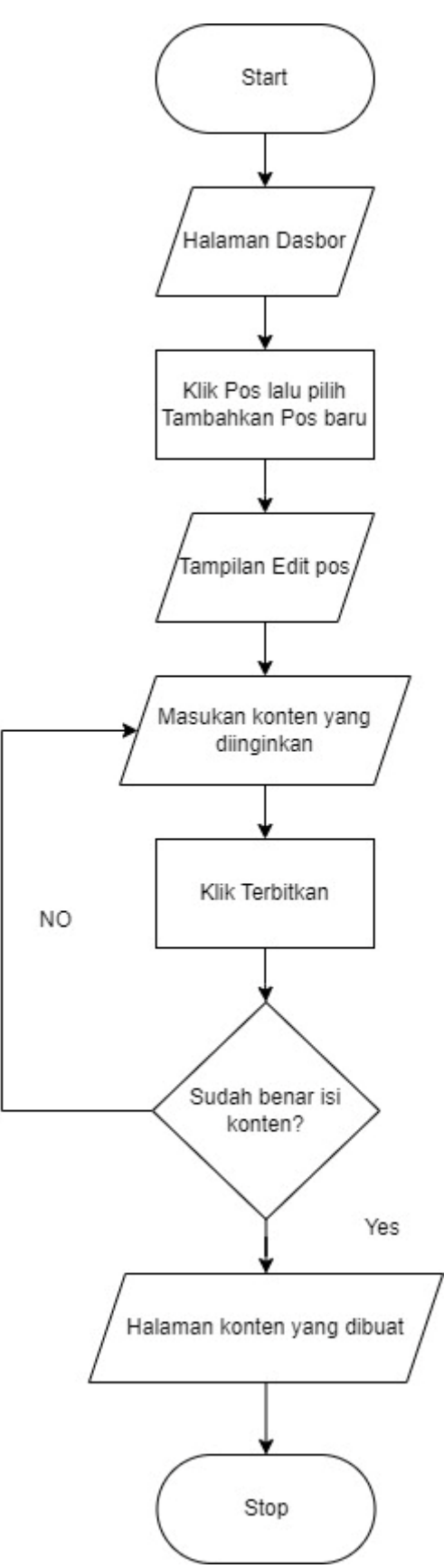

## **Flowchart Perbarui**

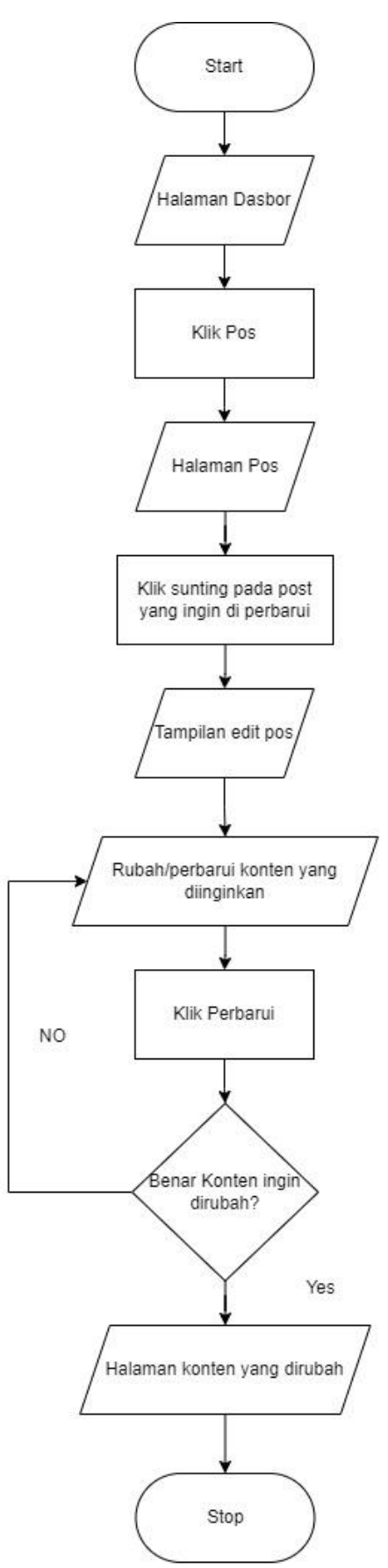

## **Flowchart Menghapus Pos**

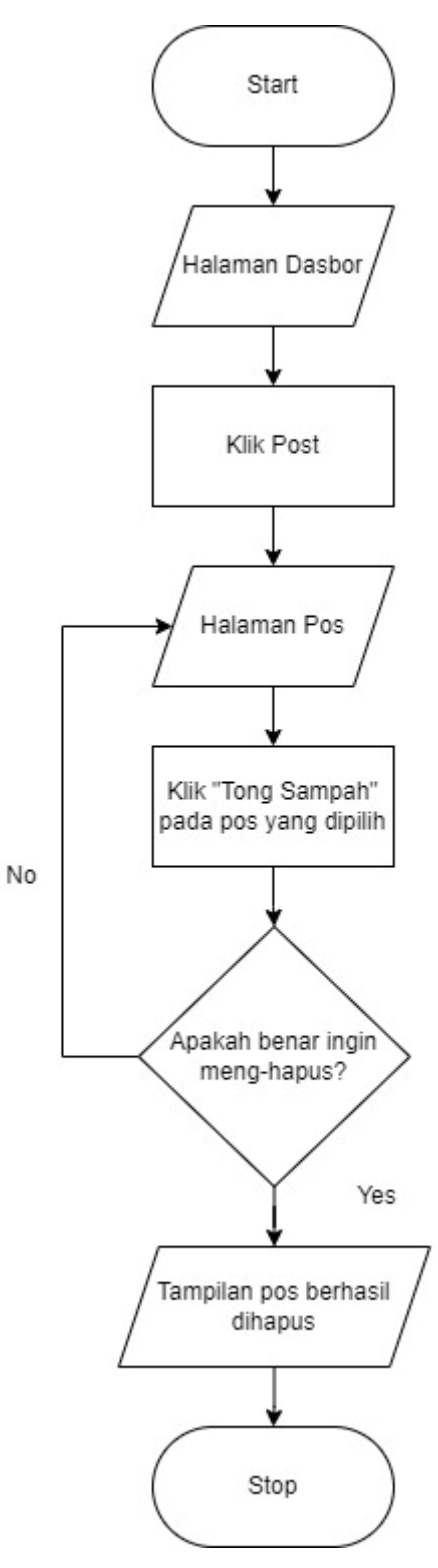

## Tutorial Penggunaan Website Kemahasiswaan Akun Editor

## 1. Login

Buka browser, bebas menggunakan browser apapun. Lalu buka link <u>https://pbc.ac.id/kemahasiswaan/wp-login</u>

Kemudian Masukan Nama pengguna dan password

| Nama Pengguna atau Alamat Email |
|---------------------------------|
| Sandi                           |
| Ingat Saya Log Masuk            |
| Lupa sandi Anda?                |
| ← Pergi ke kemahasiswaan        |
| Bahasa Indonesia 🗸 Ubah         |

Gambar 1. Login

Setelah masuk akan muncul tampilan seperti ini:

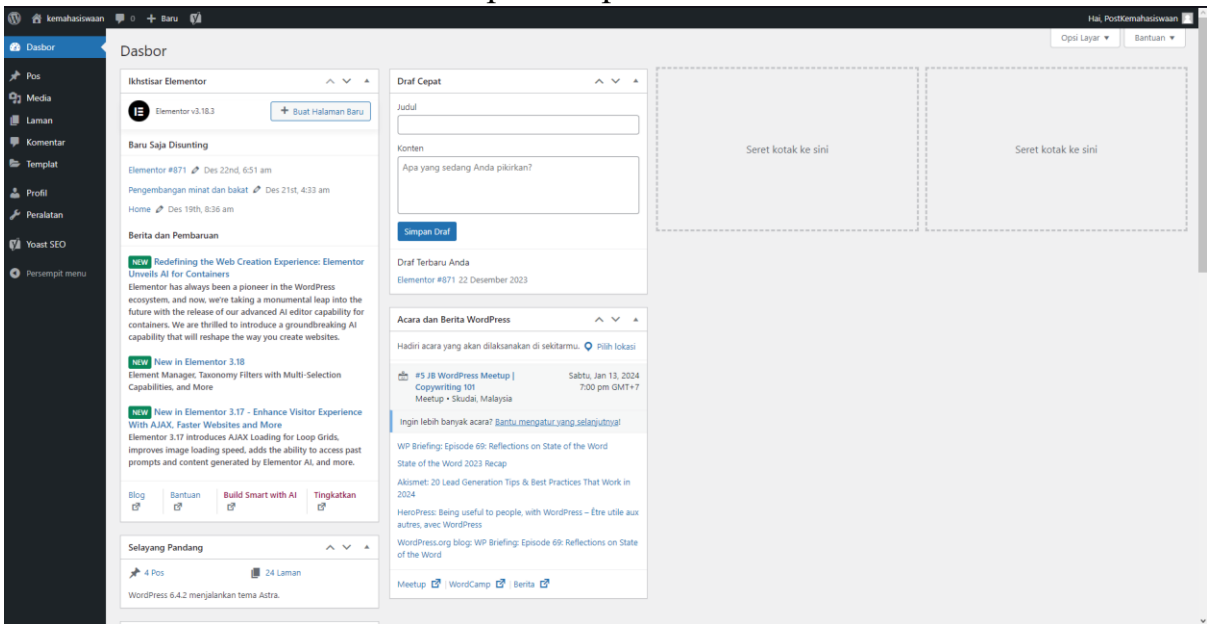

Gambar 2. Home

#### 2. Post Berita terbaru

Jika ingin melakukan Post Berita Terbaru, maka pertama klik gambar pos di bawah tampilan dasbord, lalu pilih tambahkan pos terbaru

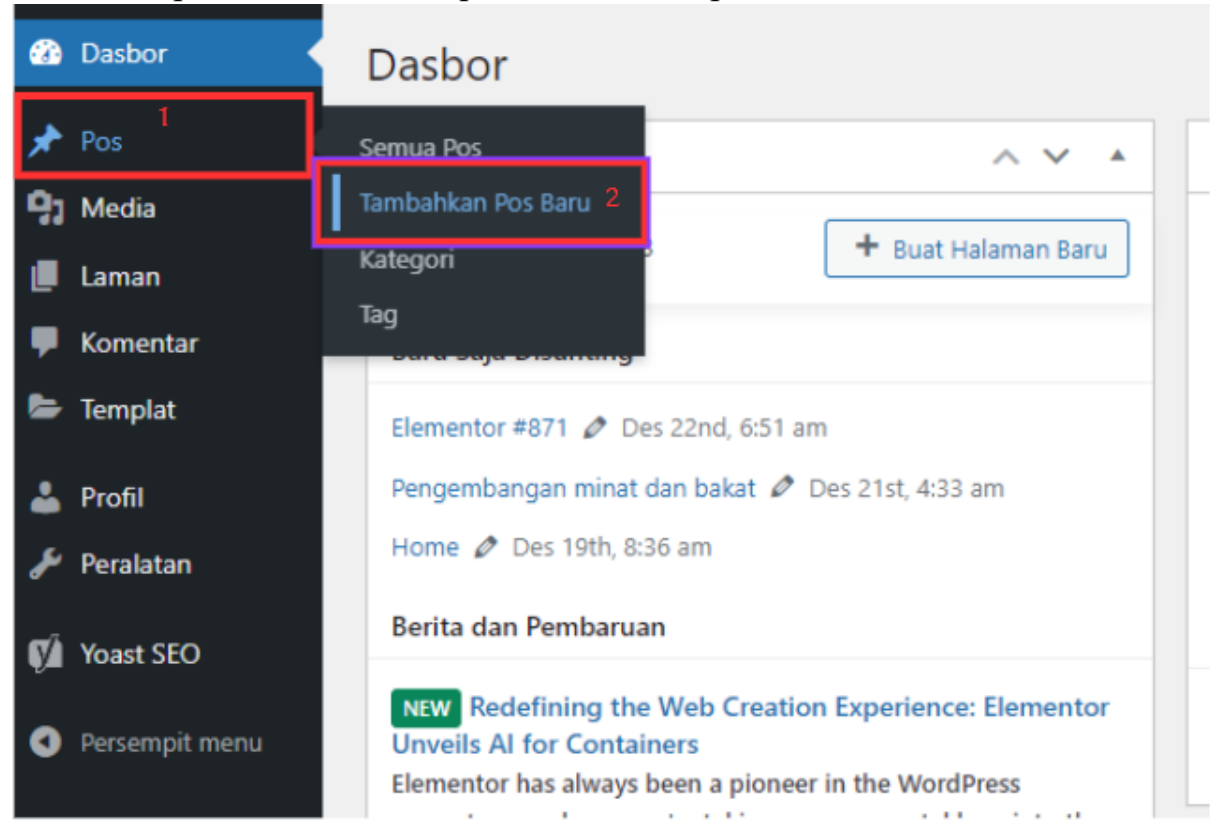

Gambar 3. Home

#### Maka akan muncul tampilan seperti ini

| 🛞 🕂 🖌 💬 🖻 o Sunting dergan Elementor                                                                                                    | Simpan konsep | Terbitkan                                          | 🐼 🗭 🗉 🗄                                              |
|----------------------------------------------------------------------------------------------------|---------------|----------------------------------------------------|------------------------------------------------------|
|                                                                                                    | ĺ             | Pos Blok                                           | ×                                                    |
| Tambahkan judul                                                                                                    |               | Visibilitas                                        | Publik                                               |
| Ketik / untuk memilih sebuah blok                                                                                                    |               | Terbitkan<br>Templat<br>URL                        | Secepatnya<br>Template standar<br>pbc.ac.id/kemahasi |
| Yeast SEO                                                                                                    |               | Lekatkan pa                                        | swaan/?p=877<br>da laman teratas blog                |
| Sto     Keterbacan     Hi Skema     Keterbacan     Hi Skema     Keterbacan     Hi Skema     Keterbacan     Hi Skema     Keterbacan                                                                              |               | Menunggu p<br>FORMAT ARTIKEL<br>Standar<br>PENULIS | peninjauan<br>~                                      |
| Tampilan pencarian ^ Temblan begarrana postnyan Anda akan terlata di hasi pencarian. Pentingka sebagai:                                                                                                    |               | Voast SEO<br>Analisis keterb<br>Analisis SEO: E    | Aacaan:<br>Butuh perbaikan                           |
| Kemahasiswaan     I       - kemahasiswaan     I                                                                                                    |               | Tingkatkan artik<br>SEO<br>Kategori                | el Anda dengan Yoast                                 |
| Des 28, 2023 - Harap berikan deskripsi meta dengan<br>menyunting pulkan di bawah ni Jaki tatik, Google akan<br>mencoba menernukan bagian yang relevan dari attikel<br>Anda untuk ditampikan di hasil pencarian. |               | Tag<br>Gambar andalan                              | ~                                                    |

Gambar 4. Edit post

Jika sudah terlihat tampilan seperti diatas, maka dapat mengisi konten yang diinginkan.

Untuk mengisi konten, terdapat bebrapa fitu yang dapat dilihat jika mengklik tombol + dan klik jelajahi semua

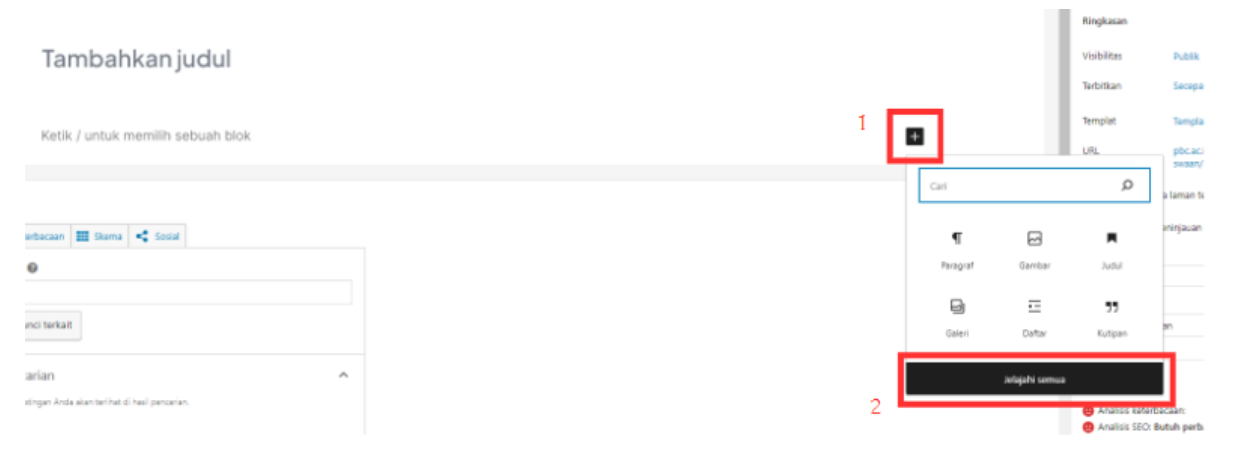

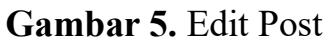

Maka akan muncul di sebelah kiri fitur-fitur yang dapat digunakan untuk membuat postingan yang diinginkan

| ×            | 1 4 7        | ) 🔁 🔳 🕒 si | unting dengan Elementor                                                                                                    |
|--------------|--------------|------------|----------------------------------------------------------------------------------------------------|
| ¢ari         |              | Q          |                                                                                                    |
| Blok         | Pola         | Media      |                                                                                                    |
| TEKS         |              | ^          | Tambahkan judul                                                                                                    |
| ¶            | Ħ            | ē          |                                                                                                    |
| Paragraf     | Judul        | Daftar     | Ketik / untuk memilih sebuah blok                                                                                                    |
| 77           | <>           | <u>:-</u>  |                                                                                                    |
| Kutipan      | Kode         | Detail     | Yoast SEO                                                                                                    |
| -            |              | ⊞          | 🙁 SEO 🥹 Keterbacaan 🏢 Skema < Sosial                                                                                                    |
| Praformat    | Pullquote    | Tabel      | Frasa kunci utama 🔞                                                                                                    |
| e            | :=           |            | Dapatkan frasa kunci terkait                                                                                                    |
| Puisi        | Catatan kaki | Klasik     |                                                                                                    |
| MEDIA        |              |            | Tampilan pencarian                                                                                                    |
|              |              | ſ          | Pratinjau sebagai:                                                                                                    |
| Gambar       | Galeri       | Audio      | Hasil seluler Hasil desktop                                                                                                    |
|              |              |            | C kemahasiswaan i bc.ac.id y kemahasiswaan i                                                                                                    |
| Sampul       | Sampul       | Berkas     | - kemahasiswaan                                                                                                    |
| ∎≡           | Þ            |            | Des 28, 2023 - Harap berikan deskripsi meta dengan<br>menyunting cuplikan di bawah ini. Jika tidak, Google akan<br>mencoba menemukan bagian yang relevan dari artikel |
| Media & Teks | Video        | •          | Anda untuk ditampilkan di hasil pencarian.                                                                                                    |

Gambar 6. Edit post

Setelah selesai mengisi konten yang diinginkan maka tambahkan foto thumbnail yang akan muncul di halaman utama, dengan cara menscroll halaman pos dan masukan gambar di gambar unggulan

|   | Pos Blok                                                                                                    | ×               | ^ |
|---|----------------------------------------------------------------------------------------------------|-----------------|---|
|   | 1<br>Menunggu peninjauan<br>FORMAT ARTIKEL                                                                       |                 |   |
|   | PENULIS                                                                                                    | ~               |   |
| • | PostKemahasiswaan                                                                                                | ~               |   |
| * | Yoast SEO<br>Analisis keterbacaan:<br>Analisis SEO: Butuh perbaikan<br>Tingkatkan artikel Anda dengan Yoa<br>SEO | <b>^</b><br>ast |   |
|   | Kategori                                                                                                    | ~               |   |
|   | Tag 2                                                                                                    | ~               |   |
|   | Gambar andalan                                                                                                   | ^               |   |
|   | Tetapkan gambar unggulan                                                                                         |                 |   |
|   | Show featured image in the pos<br>lists only, but hide it in the single post<br>view.                            | ts<br>t         |   |
|   | Kutipan                                                                                                    | ~               |   |
|   | Diskusi                                                                                                    | ~               | ~ |

Gambar 7. Thumbnail

Jika konten sudah ingin di upload maka tinggal men-klik tombol terbitkan di sebelah kanan

| Simpan konsep | Terbitkan       | 🐼 🕼 🔲 :                            |
|---------------|-----------------|------------------------------------|
| ^             | Pos Blok        | ×                                  |
|               | Ringkasan       | ^                                  |
|               | Visibilitas     | Publik                             |
|               | Terbitkan       | Secepatnya                         |
|               | Templat         | Template standar                   |
|               | URL             | pbc.ac.id/kemahasi<br>swaan/?p=877 |
|               | Lekatkan pad    | a laman teratas blog               |
|               | Menunggu p      | eninjauan                          |
|               | FORMAT ARTIKEL  |                                    |
|               | Standar         | ~                                  |
|               | PENULIS         |                                    |
|               | PostKemahasiswa | an 🗸                               |
|               | Pindahkan       | ke bak sampah                      |
|               | Yoast SEO       | ^                                  |

Gambar 8. Posting

#### 3. Menghapus post

Cara untuk menghapus post yaitu pertama masuk ke tampilan pos maka akan muncul seperti ini

| 🛞 😤 kemahasiswaan                  | 🗭 0 🕂 Baru Lihat Pos 📢                                                     |                         |                   |                                 |            |                                                 | Hai, Po      | ostKemał | tasiswaan 🔲 |
|------------------------------------|----------------------------------------------------------------------------|-------------------------|-------------------|---------------------------------|------------|-------------------------------------------------|--------------|----------|-------------|
| 2 Dasbor                           | Pos Tambahkan Pos Baru                                                     |                         |                   |                                 |            |                                                 | Opsi Layar 🔻 | Ba       | ntuan 🔻     |
| 📌 Pos 🔸                            | Semua (6)   Milikku (2)   Telah Terbit (5)   Draf (1)   Sampah (3)   Kor   | ten landasan (0)        |                   |                                 |            |                                                 |              |          | Cari Pos    |
| Semua Pos                          | Tindakan Massal 🗸 Terapkan Semua tanggal                                   | Seluruh Kategori 🗸 🛛 Se | emua Skor SEO 🗸 🗸 | Semua Skor Keterbacaan 🗸 Saring |            |                                                 |              |          | 6 item      |
| Tambahkan Pos Baru                 | □ Judul \$                                                                 | Penulis                 | Kategori          | Tag                             | <b>P</b> 0 | Tanggal 🗘                                       | Ē ‡ ,        | d 🛊 🖻    | ) † 🔁 †     |
| Tag                                | 🔲 tes uji coba                                                             | PostKemahasiswaan       | Tak Berkategori   | -                               | -          | Telah Terbit<br>2023/12/28 pukul 4:09 am        | • •          | • 0      | 0           |
| 9 Media                            | Elementor #871 — Draf, Elementor                                           | PostKemahasiswaan       | Tak Berkategori   | _                               | -          | Terakhir Diperbarui<br>2023/12/22 pukul 6:51 am | •            | • 0      |             |
| 🗭 Komentar                         |                                                                            |                         |                   |                                 |            |                                                 |              |          |             |
| 🗁 Templat                          | Kasih Sayang 3                                                             | sylaruddin              | Tak Berkategori   | -                               | -          | Telah Terbit<br>2023/12/19 pukul 8:41 am        |              | • •      | 0           |
| 👗 Profil                           | Pengukuhan Organisasi Mahasiswa Periode 2023/2024                          | syiaruddin              | Tak Berkategori   | -                               | _          | Telah Terbit<br>2023/12/19 pukul 8:39 am        | •            | • 0      | 0           |
| Voast SEO                          | Debat Calon Presiden BEM dan Calon Wakil Persiden BEN<br>Periode 2023/2024 | syiaruddin              | Tak Berkategori   | -                               | -          | Telah Terbit<br>2023/12/19 pukul 8:38 am        | •            | • 0      | 0           |
| <ul> <li>Persempit menu</li> </ul> | Cakrawala Cutural Night                                                    | syiaruddin              | Tak Berkategori   | -                               | -          | Telah Terbit<br>2023/12/18 pukul 3:21 am        | •            | • 0      | 3           |
|                                    | □ Judul \$                                                                 | Penulis                 | Kategori          | Tag                             | ♥ ≑        | Tanggal 🗘                                       | ÷ ,          | ¢ 🔁      | ¢ 🗟 ¢       |
|                                    | Tindakan Massal 🗸 Terapkan                                                 |                         |                   |                                 |            |                                                 |              |          | 6 item      |
|                                    |                                                                            |                         |                   |                                 |            |                                                 |              |          |             |
|                                    |                                                                            |                         |                   |                                 |            |                                                 |              |          |             |
|                                    |                                                                            |                         |                   |                                 |            |                                                 |              |          |             |
|                                    |                                                                            |                         |                   |                                 |            |                                                 |              |          |             |
|                                    | Terima kasih telah berkarya dengan <u>WordPress</u> ,                      |                         |                   |                                 |            |                                                 |              |          | Versi 6.4.2 |

#### Gambar 9. Post

Setelah itu arahkan mouse ke post yang ingin di hapus maka akan terlihat tulisan "tong sampah". Lalu klik maka post akan hilang

| 🚯 📸 kemahasiswaan  | 🎔 0 🕂 Baru Lihat Pos 📢                                                     |                    |                 |                         |
|--------------------|----------------------------------------------------------------------------|--------------------|-----------------|-------------------------|
| 🚳 Dasbor           | Pos Tambahkan Pos Baru                                                     |                    |                 |                         |
| 📌 Pos 🔹            | Semua (6)   Milikku (2)   Telah Terbit (5)   Draf (1)   Sampah (3)   Konte | en landasan (0)    |                 |                         |
| Semua Pos          | Tindakan Massal 🗸 Terapkan Semua tanggal 🗸                                 | Seluruh Kategori 🗸 | Semua Skor SEO  | <ul> <li>Sen</li> </ul> |
| Tambahkan Pos Baru | 🗋 Judul 🌲                                                                  | Penulis            | Kategori        |                         |
| Kategori<br>Tag    | C tes uji coba<br>Sunting   Edit Cepat Tong Sampah   Lihat                 | PostKemahasiswaan  | Tak Berkategori |                         |
| 93 Media           | Elementor #871 — Draf, Elementor                                           | PostKemahasiswaan  | Tak Berkategori |                         |
| 📕 Laman            |                                                                            |                    |                 |                         |
| 투 Komentar         | Kasih Savang 3                                                             | sviaruddin         | Tak Berkategori |                         |
| 🗁 Templat          |                                                                            | -,                 |                 |                         |
| 👗 Profil           | Pengukuhan Organisasi Mahasiswa Periode 2023/2024                          | syiaruddin         | Tak Berkategori |                         |
| 🖋 Peralatan        |                                                                            |                    |                 |                         |
| 📢 Yoast SEO        | Debat Calon Presiden BEM dan Calon Wakil Persiden BEM<br>Periode 2023/2024 | syiaruddin         | Tak Berkategori |                         |
| Persempit menu     | Cakrawala Cutural Night                                                    | syiaruddin         | Tak Berkategori |                         |

Gambar 10. Hapus Post

## 4. Edit Post

Cara untuk edit post ialah masuk ke tampilan post sama seperti sebelumnya, lalu pilih sunting

| 🚳 Dasbor           | Pos Tambahkan Pos Baru                                                     |
|--------------------|----------------------------------------------------------------------------|
| 📌 Pos 🔸            | 1 pos dikembalikan dari Tempat Sampah.                                     |
| Semua Pos          | •                                                                          |
| Tambahkan Pos Baru | Semua (6)   Milikku (2)   Telah Terbit (5)   Draf (1)   Sampah (3)   Konte |
| Kategori           | Tindakan Massal 🗸 Terapkan Semua tanggal 🗸                                 |
| Тад                | 🗇 Judul 🗘                                                                  |
| 9 Media            | 🗍 tes uii coba                                                             |
| 📕 Laman            | Sunting   Edit Cepat   Tong Sampah   Lihat                                 |
| 투 Komentar         | Elementor #871 — Draf, Elementor                                           |
| 🗁 Templat          |                                                                            |

Gambar 11. Edit post

Maka akan mucul tampilan yang sama seperti baru membuat post. Silahkan lakukan perubahan yang diinginkan pada post yang ingin di edit. Setelah selesai klik tombol perbarui

| 🔞 🔸 🌜 💬 🚖 💿 Sutting design tensetur                                                                         | n e <mark>e</mark> | etonu 🐼 🕅 🗄                                                  |
|----------------------------------------------------------------------------------------------------|--------------------|--------------------------------------------------------------|
|                                                                                                    | Pos                | Blok X                                                       |
|                                                                                                    | Fingkass           | . ^                                                          |
| tes uii coba                                                                                                | visbilitat         | i Publik                                                     |
|                                                                                                    | Terbifkar          | <ul> <li>Desember 26, 2023</li> <li>4:09 am UTC+0</li> </ul> |
| Ketik / untuk memilih sebuah blok                                                                           | Templat            | Template standar                                             |
|                                                                                                    | UR.                | pbcac.id/kemahasi<br>swaan/tas-uji-                          |
| Yeart SEO                                                                                                   | •                  | coba/                                                        |
| SIO 🔿 Extenhanasa III Sienas 🛃 Savid                                                                        | Let                | atican pada laman teratas blog                               |
| a see a suprame III sum a supra                                                                             | FORMAT &           | JATHAEL                                                      |
| Frans kunci utama 😝                                                                                         | FMUS               | -                                                            |
|                                                                                                    | Postker            | nahasiswaan 🗸                                                |
| Depatkan frasa kunci terkait                                                                                |                    |                                                              |
|                                                                                                    |                    | Beralih ke konsep                                            |
| Tampilan pencarian                                                                                          |                    | Pindahican ke bak campah                                     |
| Terrukan begeinnene postingen Ande einen terlihet di hasi percarian.                                        |                    |                                                              |
| Pratinjau sebagai:                                                                                          | Toast Sb           | <u>م</u>                                                     |
| Hasi seluler     Hasi desktop                                                                               | 😁 Anali            | sis keterbacaan:                                             |
| o kemahasiswaan                                                                                             | 🔴 Anali            | eis SEC: Butuh perbaikan                                     |
| tes uji ooba - kemahasiswaan                                                                                | Tingka<br>SEO      | fkan artikal Anda dangan Yoast                               |
| Des 28, 2023 - Harap berkan desiripsi meta dengan<br>menyunting cupikan di bawah ini Jika Hoki, Google akan | Kategori           |                                                              |
| menciba menemukan bagian yang selewan dari artikel<br>Ande untuk ditemplikan di hasil pencarian.            | 14                 | Ŭ                                                            |
|                                                                                                    | - <sup></sup>      | •                                                            |

Gambar 12. Perbarui Post